## **PrO**wise

## Update Touch Frame

Make sure to use a Fat32 formatted USB drive.

Copy the downloaded Touch Frame files on the USB drive. Please note that the file name is shown below.

T86K860\_Mcu\_Pro\_Prowise.bin

T86K750\_Mcu\_Pro\_Prowise.bin

T86K650\_Mcu\_Pro\_Prowise.bin

You can put all touch frame bin files in the root folder of the USB storage, and the system will automatically match the corresponding size file.

Before updating the firmware please check the current touch firmware in the system information menu.

After that you need to insert the USB drive in the USB3.2 front port as shown in the picture.

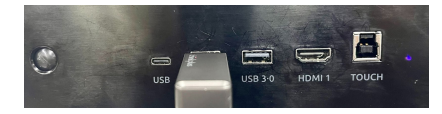

Press the key "**central-up-up-down-down-left-right-input-back-vol min**" of the remote control successively to open the Service Menu.

Select the System Update option to enter the update interface, and select the Update Touch Frame option.

Click the Update Touch Frame option to upgrade the Touch frame.

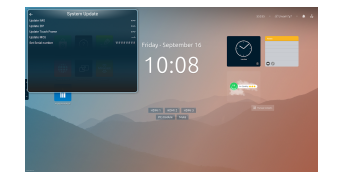

After the upgrade the Prowise touchscreen will reboot up automatically.

In the system information screen you can check the touch software version if it was correctly updated.